## myguide

How to Find Latest Version of MyGuide

myguide.org

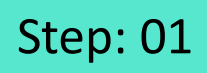

Click the gear icon in the right bottom of the MyGuide panel

|                                                                  | Apps K Me K                                                          |  |
|------------------------------------------------------------------|----------------------------------------------------------------------|--|
| Current Page                                                     | Des all Guides                                                       |  |
| Q. Search                                                        | •                                                                    |  |
| YQUICK FILTERS: My Guides                                        | Published Guides                                                     |  |
|                                                                  | App: SFDC                                                            |  |
| No Category created yet!<br>Click on 💿 icon to create a Category |                                                                      |  |
|                                                                  | Click the gear icon in the right<br>pottom of the MyGuide panel<br>© |  |
| © MyGuide by EdCast   Privac                                     | Terms   Cookies                                                      |  |
|                                                                  |                                                                      |  |

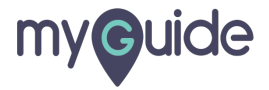

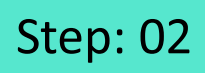

Here you can find the latest version of MyGuide

| G                                               | III 🔍 🗴             |
|-------------------------------------------------|---------------------|
| Current Page                                    | Apps • Me •         |
|                                                 |                     |
| Q Search                                        |                     |
| ▼QUICK FILTERS: My Guides                       | Published Guides    |
|                                                 | App: SFDC           |
| No Ca<br>Click on                               | tegory created yet! |
| Here you can find th<br>version of MyGuide<br>© | e latest            |
| ©\./iyGuide by EdCast.   Privad                 | y   Terms   Cookies |
| Settings - Version: 1.3.25                      |                     |
|                                                 |                     |

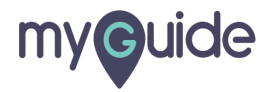

## **Thank You!**

myguide.org

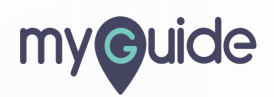